Kramer and VIA application documentation – Room Name: Display shows VIA splash screen for the Room Name.

## **Returning Users section**

Connect a laptop wirelessly to the display using the Kramer and VIA application:

- 1. Power on Display.
- 2. Change Display Source, see room guide. Display shows VIA splash screen for the Room Name and Code.
- 3. Connect the laptop/device Verify laptop is connected to the **IllnionsNet** wireless network. Then open/launch the VIA application
  - a. Windows PCs Start Menu > All Programs > KRAMER folder > VIA.
  - b. Mac PCs Finder > Applications > VIA; or Launchpad > VIA.
  - c. Other Devices Locations vary. Please test beforehand, not all smartphones/devices are kept updated with this application.
- 4. Enter Room Name (see display for VIA splash screen, bottom left corner on display) and Nick Name (user's name), then select Login button
  - a. Room Name is unique to the space and Kramer.
  - b. If your device is NOT on the IllinoisNet wireless network, then the Application will FAIL – saying network timed out. Switch to the IllinoisNet wireless network and select Login again.
- 5. Enter room code, then select Login button
  - a. 4-digit Code on VIA splash screen, bottom left corner on display; a bolded box also appears in the bottom right corner (Code: ####).
  - b. Room code changes every 60 minutes. Unless VIA is in use.
- 6. Share/show your laptop desktop on the display select Present

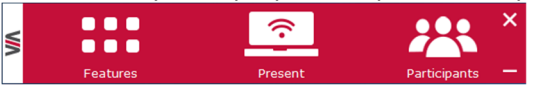

Application window can be moved anywhere on the laptop's desktop. To minimize the window, click on VIA on the left side.

- \*\* Up to four devices can be shown simultaneously on the display
  - Display screen automatically splits when multiple users Present.
  - If one user wants the whole display, select the double arrow icon on the right side of Stop Presenting, this automatically makes all other users Stop Presenting.

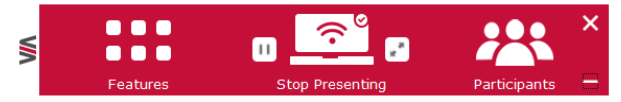

7. Stop share/showing your desktop on the display select Stop Presenting

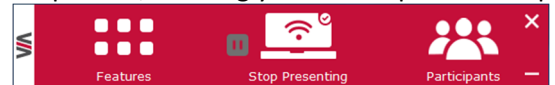

- 8. When finished and before you leave the space, please do the following
  - a. On Laptop Close out of the VIA application.
  - **b.** On Display Verify VIA Welcome screen is on the display, now turn system off the display.

|           | VA           | .p 5 unu <del>4</del> . |
|-----------|--------------|-------------------------|
| v         | Velcome to V | IA !                    |
| Room Name | 172.22.171   | .34 🔹 🙎                 |
| Nick Name | elvis        |                         |
|           |              |                         |
|           | Login        |                         |
|           |              |                         |

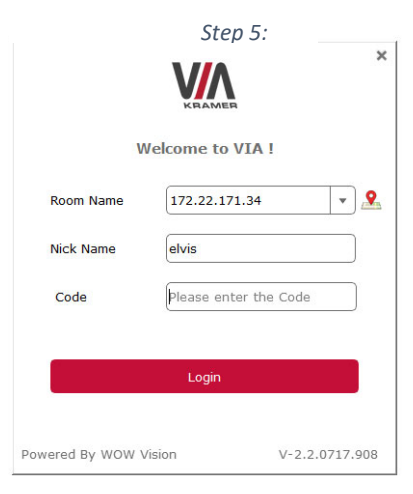

**Kramer and VIA application documentation – Room Name:** Display shows *VIA splash screen for the Room Name.* Instructions to download and install the VIA application. Once installed, then flip page over and continue to Step 3 – On your device – Open/launch the VIA application.

## First time setup on laptop/device – Get/download the Kramer VIA application

- 1. Power on Display.
- 2. Change Display Source, see room guide. Display shows VIA splash screen for the Room Name and Code.
- 3. On Laptop/device verify connection to the **IllnionsNet** wireless network.
- 4. Get the download for the VIA application on laptop/device
  - a. Open a web browser on laptop/device, i.e. Mozilla Firefox, Chrome. Enter the room name (shown on Display) in the URL of the web browser and select enter.
  - b. Or free download from Apple App, Google Play, or Windows Store. Search Kramer VIA.
- 5. Download and then install the VIA application
  - For Windows PC: shown below is a web browser download from a Windows PC
    - a. Select Install VIA button

|    |         | Welcome to VIA<br>Launch VIA to login and<br>Run VIA          | A Collaboration Hub and click Present to get started Install VIA |          |
|----|---------|---------------------------------------------------------------|------------------------------------------------------------------|----------|
| b. | Save ap | plication file                                                |                                                                  |          |
|    |         | Opening VIASetup.exe                                          |                                                                  | $\times$ |
|    |         | You have chosen to open:                                      |                                                                  |          |
|    |         | VIASetup.exe                                                  |                                                                  |          |
|    |         | which is: Binary File (45.6 MB)<br>from: http://172.22.171.34 |                                                                  |          |
|    |         | Would you like to save this file?                             |                                                                  |          |
|    |         |                                                               | Save File Canc                                                   | el       |

c. Run the application, see Downloads > VIASetup.exe to complete installation process

| Open File - Security Warning                                                                                                    |             |                                            |  |  |  |
|----------------------------------------------------------------------------------------------------|-------------|--------------------------------------------|--|--|--|
| Do you                                                                                                    | want to run | this file?                                 |  |  |  |
|                                                                                                    | Name:       | C:\Users\libsys\Downloads\VIASetup (1).exe |  |  |  |
|                                                                                                    | Publisher:  | Kramer Electronics LTD.                    |  |  |  |
|                                                                                                    | Type:       | Application                                |  |  |  |
| From: C:\Users\libsys\Downloads\VIASetup (1).exe                                                                                                    |             |                                            |  |  |  |
|                                                                                                    |             | Run Cancel                                 |  |  |  |
| Always ask before opening this file                                                                                                    |             |                                            |  |  |  |
| While files from the Internet can be useful, this file type can<br>potentially harm your computer. Only run software from<br>publishers you trust. What's the risk? |             |                                            |  |  |  |

## For Mac PCs:

- a. First install VIA by dragging VIA to the applications folder.
- b. Then double click on VIAAudio.pkg to install the audio driver.
- Macs have a separate audio driver for this application.

## Other devices:

- a. Use the QR code on VIA splash screen, bottom right corner on display.
- b. NOT all smart devices are updated to this application. Please test smart device beforehand.
- 6. Now open VIA Application. Turn this page back over and continue to Step 3 On your device Open/launch the VIA application.